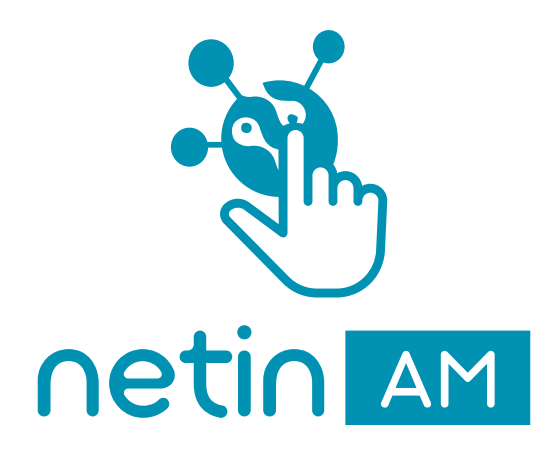

# Guía de inicio rápido

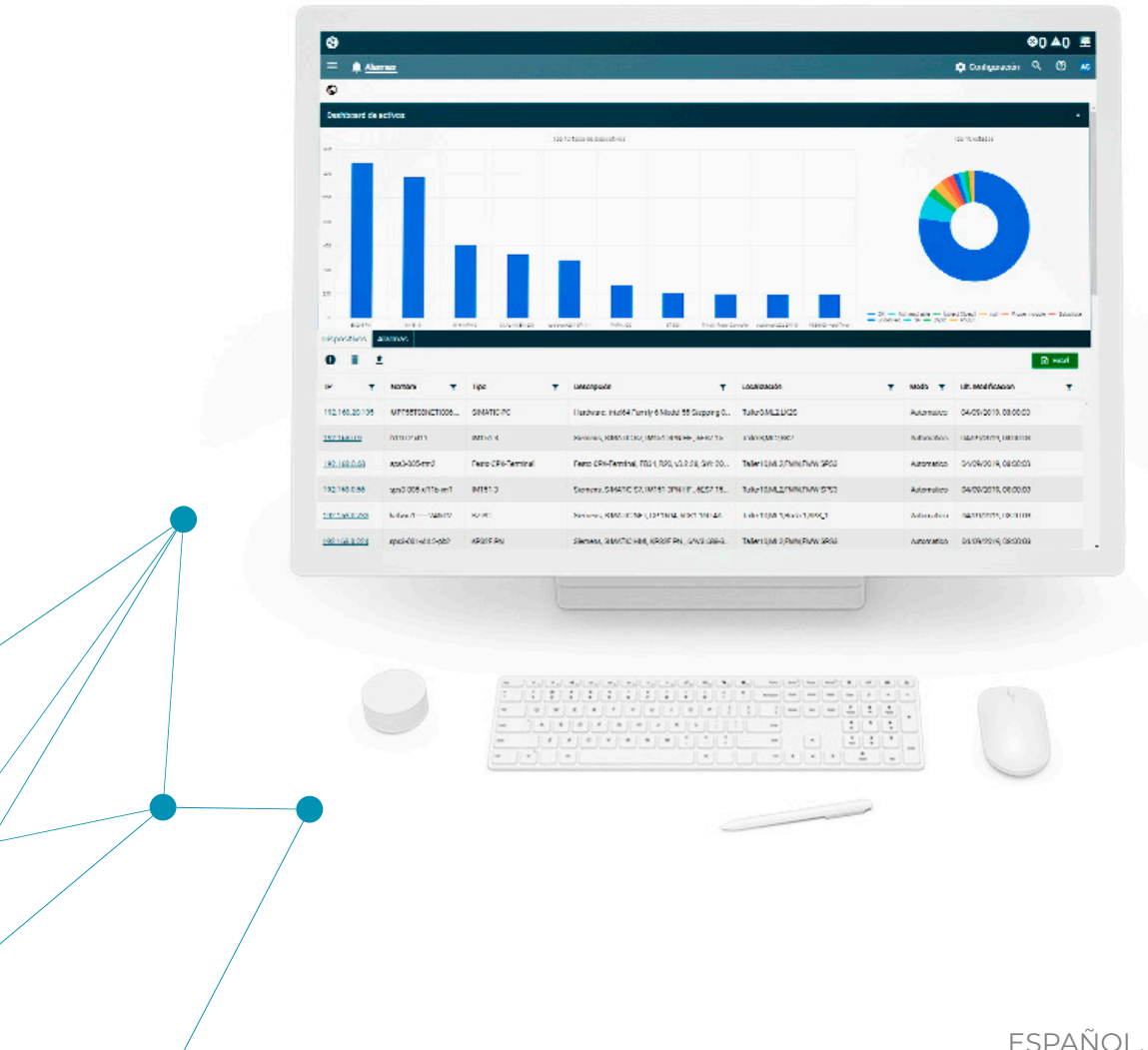

## ÍNDICE

| Introducción                                        | 03 |
|-----------------------------------------------------|----|
| PANTALLA ALARMAS                                    |    |
| Cómo añadir un equipo a la tabla Dispositivos.      | 04 |
| Cómo añadir varios equipos a la tabla Dispositivos. | 05 |
| Cómo dar de baja equipos en la tabla Dispositivos.  | 06 |
| Cómo hacer ACK individual en la tabla Alarmas.      | 07 |
| Cómo hacer ACK en bloque en la tabla Alarmas.       | 08 |
|                                                     |    |
| <b>Q</b> PANTALLA INVENTARIO                        |    |
| Cómo crear una consulta.                            | 09 |
| Cómo ejecutar una consulta guardada.                | 12 |
| Cómo modificar una consulta guardada.               | 13 |
| Cómo borrar una consulta guardada.                  | 14 |
| PANTALLA REPOSITORIO                                |    |
| Cómo importar Plantillas.                           | 15 |
| Cómo descargar Plantillas.                          | 16 |
| Cómo eliminar Plantillas.                           | 17 |
| Cómo editar Plantillas.                             | 18 |
| Más información                                     | 19 |

## INTRODUCCIÓN

#### Sobre NetinAM

**NetinAM** es el addon de Netin para la gestión de **activos** (Assets Management) **hardware** y **software** de grandes instalaciones industriales e infraestructuras OT .

La gestión eficiente del hardware y el software es clave para asegurar la **eficiencia** y la **mantenibilidad** de las instalaciones, y **NetinAM** le ayuda a tener una visión clara y completa de todos estos activos.

**NetinAM** le permite detectar y ordenar automáticamente sus activos, según su estructura organizativa, para una **gestión unificada** y **automatizada** de los mismos, recogiendo información de referencias, números de serie, datos identificativos, etc. de todos los elementos que forman parte de sus instalaciones, incluyendo los módulos de los equipos para consiguir la máxima granularidad.

#### **Funcionalidades**

- **Perfiles de dispositivos**: identificación automática de equipos mediante la creación de perfiles configurables.

- Administración de versiones: firmware, hardware, números de serie, referencias... para una administración eficiente.

- Gestión de equipos modulares: identificación de los módulos que componen los dispositivos (p.e. módulos I/O de equipos de periferia).

- **Búsqueda automatizada**: escaneo activo para la detección de subredes y direcciones IP.

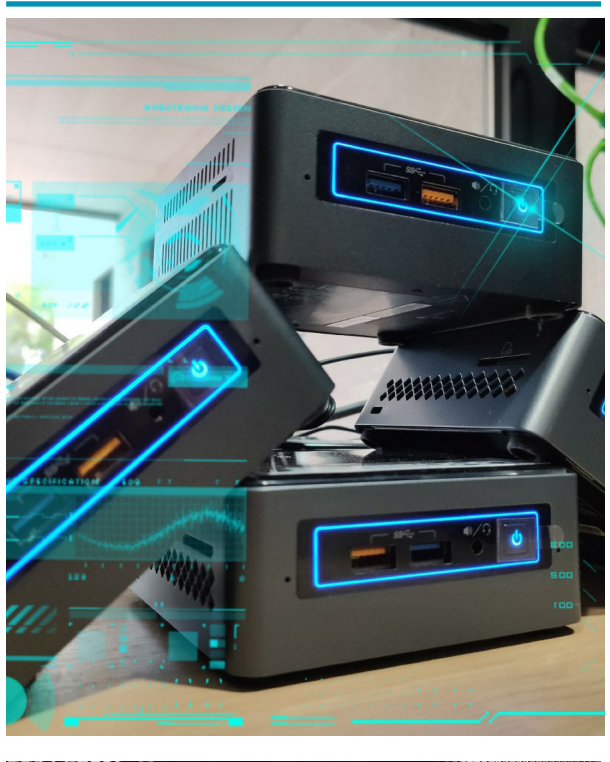

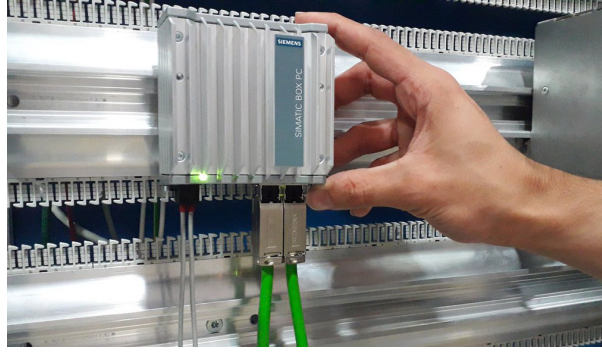

Cómo añadir un equipo a la tabla Dispositivos.

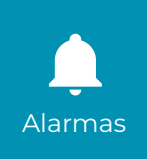

- 1. Hacer clic en el botón 🕂 Añadir equipo.
- 2. En la ventana Añadir dispositivo, seleccionar una plantilla.
- 3. En el apartado Formulario, introducir un Identificador.
- 4. Completar los campos de los subapartados correspondientes a la plantilla seleccionada.
- 5. En el apartado Localizaciones, seleccionar en el árbol el lugar de instalación del dispositivo.
- 6. Hacer clic en el botón Guardar. El nuevo dispositivo aparece en primer lugar en la tabla.

| Ś               | •       |                     |                    |                     |           |                                             |                                                 |                         |                                      |                                      | ⊗() ▲        | 0 📱      |
|-----------------|---------|---------------------|--------------------|---------------------|-----------|---------------------------------------------|-------------------------------------------------|-------------------------|--------------------------------------|--------------------------------------|--------------|----------|
| =               | ر ا     | Alarm               | as                 |                     |           |                                             |                                                 |                         |                                      | 🔅 Configuración                      | ର ଡି         | ) 🙆      |
| 200<br>0<br>Di: | Sposit  | EX245PN<br>tivos Al | IM151-3 MVK        | MPNIO SCALANCE X200 | scalanceX | 201-3P(11) PNPLUOC 57-300 FANUC Reber C     | vitroller scelance/2022P(10) PS56000 Weld Timer | — OK — N<br>— undefined | ot reachable — [obj<br>— SF — DESC — | ect Object] — null — Proper<br>FAULT | module — Sul | bstitute |
| 1               |         | <b>i 1</b>          |                    |                     |           |                                             |                                                 |                         |                                      |                                      | Exce         | el       |
| IF              | ,       | Ŧ                   | Nombre <b>Y</b>    | Тіро                | Ŧ         | Descripción T                               | Localización                                    | Ŧ                       | Modo 🔻                               | Ult. Modificacion                    |              | T        |
| 19              | 92.168. | .20.185             | MPF55T08NETI006    | SIMATIC-PC          |           | 😵 Afiadir dispositivo                       | ×                                               |                         | Automatico                           | 04/09/2019, 08:00:03                 | 3            | ^        |
| 19              | 92.168. | .0.9                | b110.2-xl11        | IM151-3             |           | Calaasiana alaatilla.                       |                                                 |                         | Automatico                           | 04/09/2019, 08:00:03                 | 3            |          |
| 19              | 92.168. | .0.68               | sps3-005-zm2       | Festo CPX-Terminal  |           |                                             | · 2                                             |                         | Automatico                           | 04/09/2019, 08:00:03                 | 3            |          |
| 19              | 92.168. | .0.66               | sps3-005-xl11b-im1 | IM151-3             |           |                                             |                                                 |                         | Automatico                           | 04/09/2019, 08:00:03                 | 3            |          |
| 19              | 92.168  | .0.233              | kafwm1240r02       | S7-PC               |           | Siemens, SIMATIC NET, CP 1604, 6GK1 160-4A  | Taller10,ML1,Boda 1,SPS_1                       |                         | Automatico                           | 04/09/2019, 08:00:03                 | 3            |          |
| 19              | 92.168. | .0.224              | sps3-001-xl4.2-pb2 | KP32F PN            |           | Siemens, SIMATIC HMI, KP32F PN , 6AV3 688-3 | Taller10,ML2,FMW,FMW SPS3                       |                         | Automatico                           | 04/09/2019, 08:00:03                 | 3            |          |
| 19              | 92.168  | .0.214              | sps3-300-xl11-im1  | IM151-3             |           | Siemens, SIMATIC S7, IM151-3PN HF , 6ES7 15 | Taller10,ML2,FMW,FMW SPS3                       |                         | Automatico                           | 04/09/2019, 08:00:03                 | 3            | -        |
|                 |         | 1 2                 | 3 4 5              |                     |           |                                             |                                                 |                         |                                      |                                      | 1 - 7 of 698 | 9 items  |

1 - Pantalla Alarmas / Tabla dispositivos / Añadir equipo.

| 🔇 Aña | idir dispositivo - Standard PC |          | ×       |
|-------|--------------------------------|----------|---------|
|       | Formulario                     |          |         |
|       | Identificador 0                | 3        |         |
|       | deviceInfo                     | •        |         |
|       | assetManagement                | (4)<br>• |         |
|       | Localizaciones                 |          | 5       |
|       |                                | CANCELAR | GUARDAR |

2 - Pantalla Añadir dispositivo.

Cómo añadir varios equipos a la tabla Dispositivos.

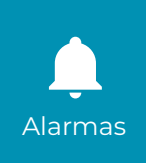

1. Hacer clic en el botón 🛨 Importación masiva.

2. En la ventana Importar archivos, hacer clic en el botón Elegir archivos.

3. En la ventana del Explorador, seleccionar el archivo con los datos de los equipos.

4. Hacer clic en el botón Abrir.

5. En la ventana Importar archivos, hacer clic en el botón Importar. La tabla Dispositivos se actualiza

mostranto los nuevos equipos.

| 3                       |                    |                               |                                                 |                                                 |                                         |                                       | ⊗0 ▲0                      | ₽          |
|-------------------------|--------------------|-------------------------------|-------------------------------------------------|-------------------------------------------------|-----------------------------------------|---------------------------------------|----------------------------|------------|
| ≡ 🋕 <u>Alarm</u>        | <u>as</u>          |                               |                                                 |                                                 |                                         | 🔅 Configuración                       | ର 🕐                        | <b>A</b> G |
| 0                       |                    |                               |                                                 |                                                 |                                         |                                       |                            |            |
| 0 EX245-PN              | IM151-3 MVKM       | IPNIO SCALANCE X-200 scalance | X201-3P(11) PNPN_IOC 57-300 FANUC Rebot Co      | ntroller scalanceX2022P(10) P5556000 Weld Timer | Not reachable — [obj<br>d — SF — DESC - | iect Object] — null — Proper<br>FAULT | module <del>—</del> Substi | itute      |
| Dispositivos Al         | armas              |                               |                                                 |                                                 |                                         |                                       |                            |            |
| 0 î 1                   | 1                  |                               |                                                 |                                                 |                                         |                                       | 🔀 Excel                    |            |
| IP T                    | Nombre T           | Тіро 🔻                        | Descri Contractivos                             | ×                                               | Modo 🔻                                  | Ult. Modificacion                     | Ŧ                          |            |
| <u>192.168.20.185</u>   | MPF55T08NETI006    | SIMATIC-PC                    | Ha Elegir archivos Ningún archivo seleccionado  |                                                 | Automatico                              | 04/09/2019, 08:00:03                  | 3                          | *          |
| <u>192.168.0.9</u>      | b110.2-xl11        | IM151-3                       | Sieme                                           | ELAR IMPORTAR 5                                 | Automatico                              | 04/09/2019, 08:00:03                  | 3                          |            |
| <u>192.168.0.68</u>     | sps3-005-zm2       | Festo CPX-Terminal            | Festo CPX-Terminal, FB34, R20, v3.2.20, SW: 20, | Taller10,ML2,FMW,FMW SPS3                       | Automatico                              | 04/09/2019, 08:00:03                  | 3                          |            |
| <u>192.168.0.66</u>     | sps3-005-xl11b-im1 | IM151-3                       | Siemens, SIMATIC S7, IM151-3PN HF , 6ES7 15     | Taller10,ML2,FMW,FMW SPS3                       | Automatico                              | 04/09/2019, 08:00:03                  | 3                          |            |
| 192.168.0.233           | kafwm1240r02       | S7-PC                         | Siemens, SIMATIC NET, CP 1604, 6GK1 160-4A      | Taller10,ML1,Boda 1,SPS_1                       | Automatico                              | 04/09/2019, 08:00:03                  | 3                          |            |
| <u>192.168.0.224</u>    | sps3-001-xl4.2-pb2 | KP32F PN                      | Siemens, SIMATIC HMI, KP32F PN , 6AV3 688-3     | Taller10,ML2,FMW,FMW SPS3                       | Automatico                              | 04/09/2019, 08:00:03                  | 3                          |            |
| <u>192.168.0.214</u>    | sps3-300-xl11-im1  | IM151-3                       | Siemens, SIMATIC S7, IM151-3PN HF , 6ES7 15     | Taller10,ML2,FMW,FMW SPS3                       | Automatico                              | 04/09/2019, 08:00:03                  | 3                          | v          |
| <ul><li>▲ 1 2</li></ul> | 3 4 5              | ►                             |                                                 |                                                 |                                         |                                       | 1 - 7 of 6989 it           | iems 👻     |

3 - Pantalla Alarmas / Tabla Dispositivos / Importación masiva.

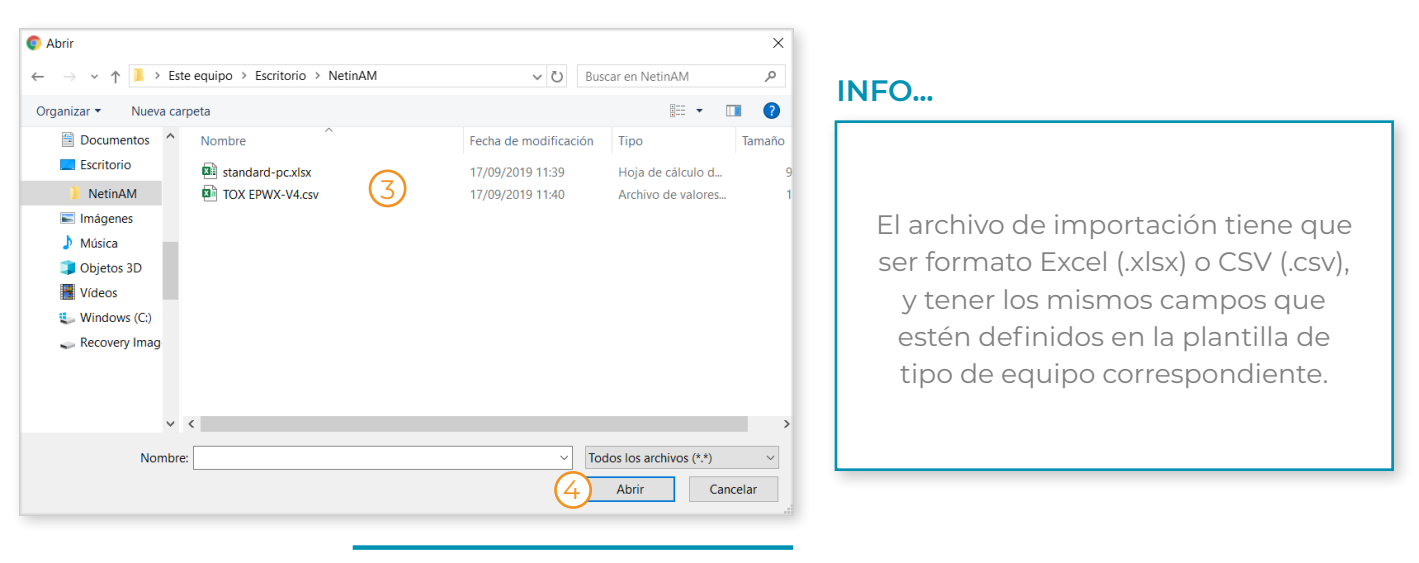

4 - Ventana Explorador de archivos.

Alarmas

Cómo dar de baja equipos en la tabla Dispositivos.

1. Seleccionar en la tabla **Dispositivos** el equipo que se quiere dar de baja haciendo clic sobre su fila.

2. Hacer clic en el botón 🛑 Dar de baja.

**3.** En el mensaje de confirmación, hacer clic en el botón **SÍ**. El equipo se elimina de la base de datos y desparece de la tabla.

| જી                                                                                                    |                                       |                    |                                                 |                           |              |            |                      | ⊗() ▲(        | 0     |   |
|----------------------------------------------------------------------------------------------------|---------------------------------------|--------------------|-------------------------------------------------|---------------------------|--------------|------------|----------------------|---------------|-------|---|
| ≡ 🏚 <u>Alarm</u>                                                                                                    | E 🏚 <u>Alarmas</u> 🍄 Configuración 🤇  |                    |                                                 |                           | ৎ @          | 4          | 9                    |               |       |   |
| C<br>Dispor<br>Dispor<br>Dis | C C C C C C C C C C C C C C C C C C C |                    |                                                 |                           | module — Sub | stitute    | ^                    |               |       |   |
| IP T                                                                                                    | Nombre T                              | Тіро 🔻             | Descripción T                                   | Localización              | ▼            | Modo 🔻     | Ult. Modificacion    |               | T     |   |
| <u>192.168.20.185</u>                                                                                                    | MPF55T08NETI006                       | SIMATIC-PC         | Hardware: Intel64 Family 6 Model 55 Stepping 8  | Taller8,ML2,LK2S          |              | Automatico | 04/09/2019, 08:00:03 | I             | ^     |   |
| <u>192.168.0.9</u>                                                                                                    | b110.2-xl11                           | IM151-3            | Siemens, SIMATIC S7, IM151-3PN HF , 6ES7 15     | Taller8,ML2,SK2           |              | Automatico | 04/09/2019, 08:00:03 | 1             |       |   |
| <u>192.168.0.68</u>                                                                                                    | sps3-005-zm2                          | Festo CPX-Terminal | Festo CPX-Terminal, FB34, R20, v3.2.20, SW: 20, | Taller10,ML2,FMW,FMW SPS3 |              | Automatico | 04/09/2019, 08:00:03 | I             |       |   |
| <u>192.168.0.66</u>                                                                                                    | sps3-005-xl11b-im1                    | IM151-3            | Siemens, SIMATIC S7, IM151-3PN HF , 6ES7 15     | Taller10,ML2,FMW,FMW SPS3 |              | Automatico | 04/09/2019, 08:00:03 | I             |       |   |
| <u>192.168.0.233</u>                                                                                                    | kafwm1——240r02                        | s7-рс 🚺            | Siemens, SIMATIC NET, CP 1604, 6GK1 160-4A      | Taller10,ML1,Boda 1,SPS_1 |              | Automatico | 04/09/2019, 08:00:03 | 1             |       |   |
| <u>192.168.0.224</u>                                                                                                    | sps3-001-xl4.2-pb2                    | KP32F PN           | Siemens, SIMATIC HMI, KP32F PN , 6AV3 688-3     | Taller10,ML2,FMW,FMW SPS3 |              | Automatico | 04/09/2019, 08:00:03 | I             |       |   |
| 192.168.0.214                                                                                                    | sps3-300-xl11-im1                     | IM151-3            | Siemens, SIMATIC S7, IM151-3PN HF , 6ES7 15     | Taller10,ML2,FMW,FMW SPS3 |              | Automatico | 04/09/2019, 08:00:03 | l             | Ţ     |   |
| 1 2                                                                                                    | 3 4 5                                 |                    |                                                 |                           |              |            |                      | 1 - 7 of 6989 | items | Ţ |

5 - Pantalla Alarmas / Tabla Dispositivos / Dar de baja equipo.

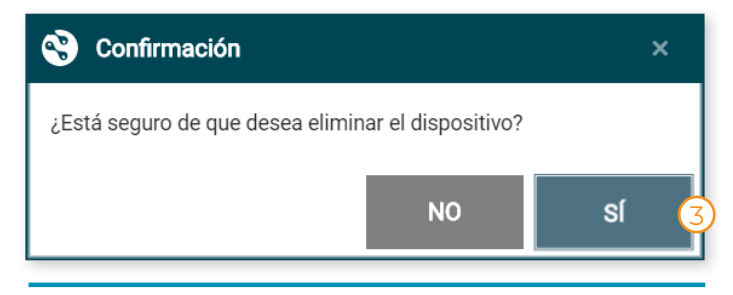

6 - Dar de baja equipo / Mensaje de confirmación.

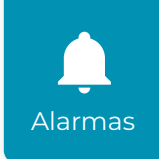

Cómo hacer ACK individual en la tabla Alarmas.

1. Seleccionar en la tabla Alarmas la alarma sobre la que se quiere hacer ACK haciendo clic sobre su fila.

2. Hacer clic en el botón 🗹 ACK.

**3.** En el mensaje de confirmación, hacer clic en el botón **SÍ**. La alarma desaparece de la tabla y el equipo al que hace referencia se añade a la tabla **Dispositivos**.

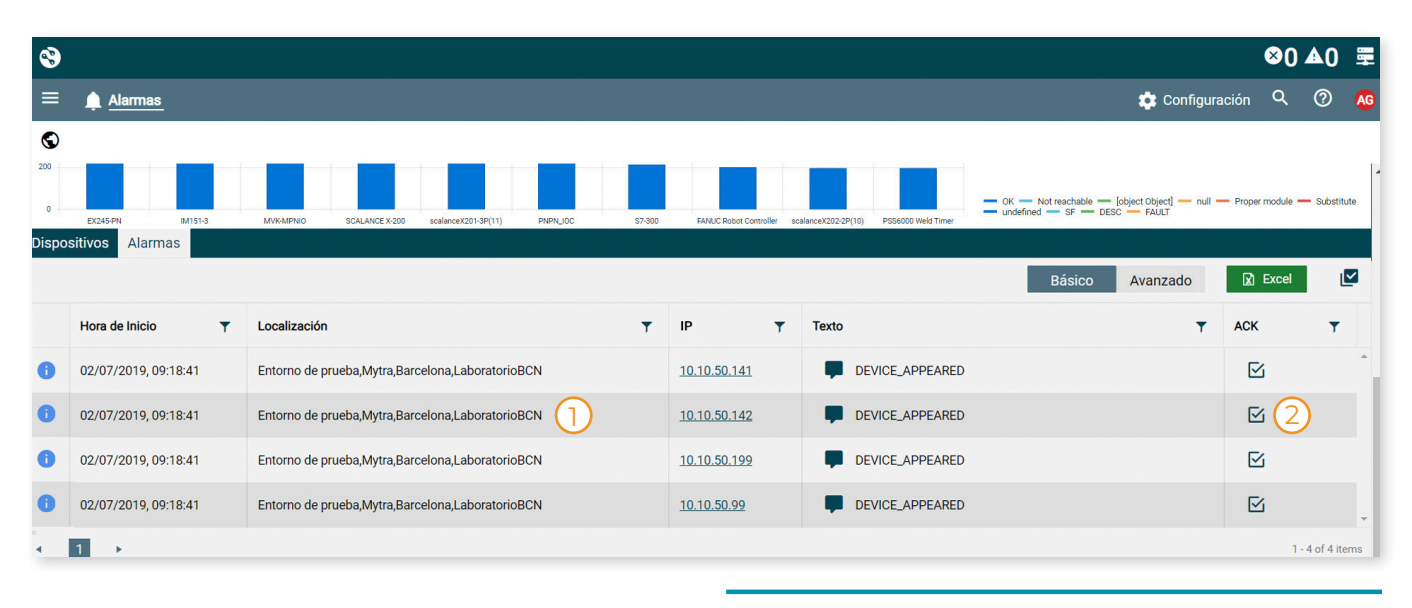

7 - Pantalla Alarmas / Tabla Alarmas / ACK individual.

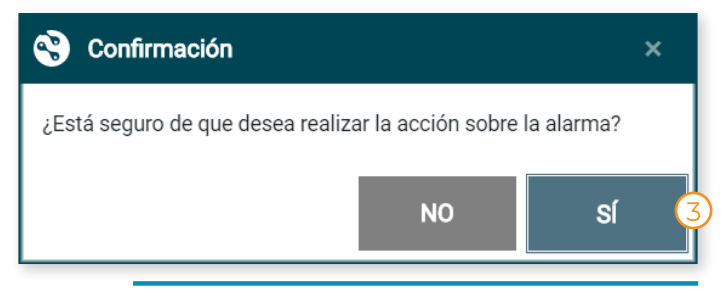

8 - ACK individual / Mensaje de confirmación.

Cómo hacer ACK en bloque en la tabla Alarmas.

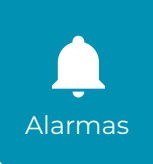

1. En la tabla Alarmas hacer clic en el botón 🗹 Aceptar todo.

2. En el mensaje de confirmación, hacer clic en el botón SÍ. Las alarmas desaparecen de la tabla y los equipos a los que hacen referencia se añaden a la tabla **Dispositivos**.

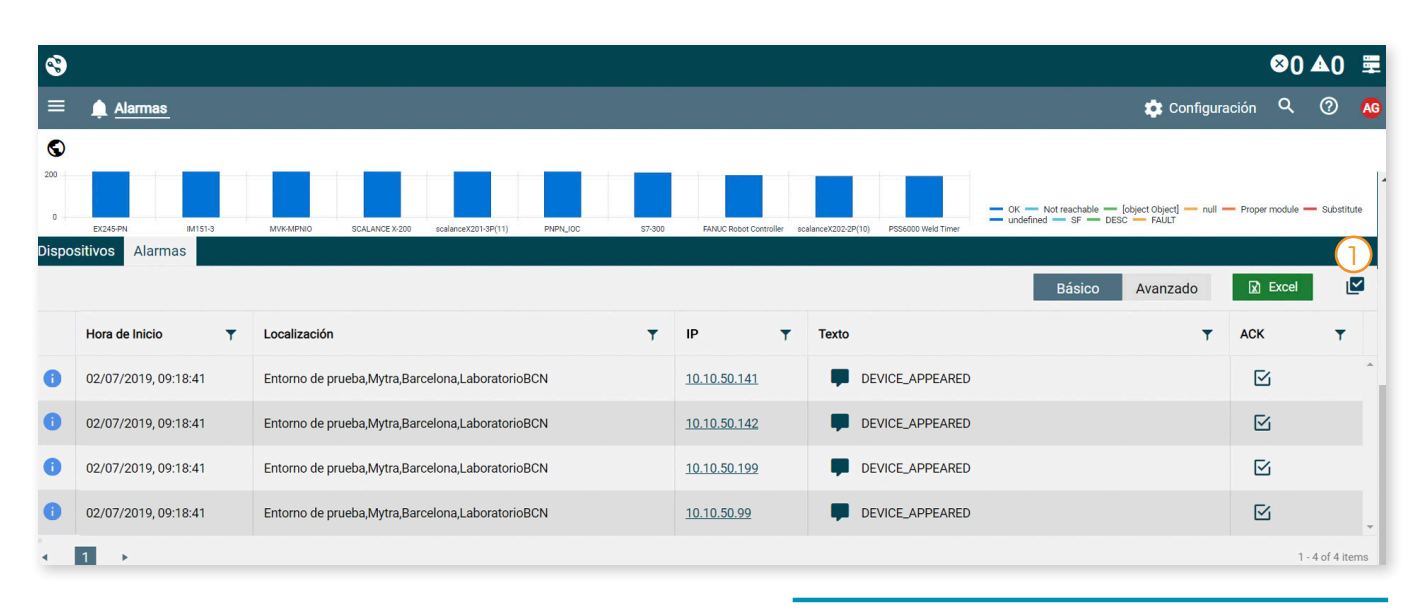

9 - Pantalla Alarmas / Tabla Alarmas / ACK en bloque.

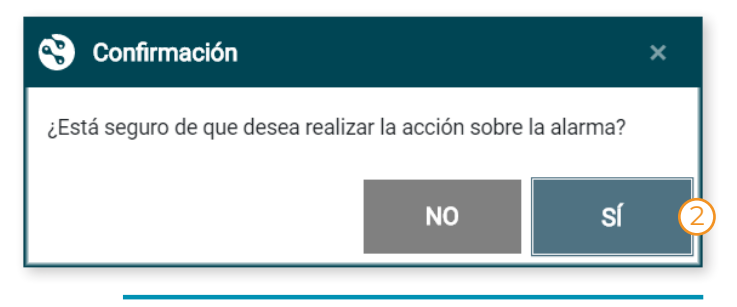

10 - ACK en bloque / Mensaje de confirmación.

Cómo crear una consulta.

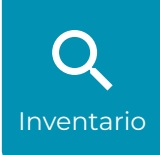

- 1. En el menú de navegación, hacer clic en 📩 Configuración.
- 2. En el desplegable >, seleccionar Inventario.
- 3. En la pantalla Inventario hacer clic en el botón 🕂 Crear consulta.

| 8                     |               | <b>⊗</b> 0∡ | ▲0           | -    |
|-----------------------|---------------|-------------|--------------|------|
| = 🛕 Alarmas           | Configuración | Q           | 0            | AG   |
|                       | nventario 2   |             |              |      |
| Inventario            | Repositorio   |             |              |      |
| Consultas             |               |             |              |      |
|                       |               | X           | ) Excel      |      |
|                       |               |             |              |      |
| No records available. |               |             |              | *    |
| • •                   |               | (           | ) - 0 of 0 i | tems |

11 - Pantalla Inventario.

4. En la pantalla **Constructor de consultas**, introducir un nombre para la consulta.

5. Elegir el DatapointSet sobre el que se va a realizar la consulta.

6. Seleccionar la localización desplegando el árbol hasta el nivel necesario (opcional). Sin selección se busca sobre todas las localizaciones del sistema.

| S Constructor de consultas              |        |          |         |                       | a ×                  |
|-----------------------------------------|--------|----------|---------|-----------------------|----------------------|
| Consulta (4)                            |        |          |         |                       |                      |
|                                         |        |          |         |                       | *Campos obligatorios |
| Datapointset*                           | • 5    |          |         |                       |                      |
| Localizaciones                          |        |          |         |                       |                      |
| ▼ □ S                                   |        |          |         |                       | <b></b>              |
| Sin asignar                             |        |          |         |                       |                      |
| ▶ □ Taller1                             |        |          |         |                       |                      |
| ► □ Taller10                            |        |          |         |                       |                      |
| ► □ Taller6                             |        |          |         |                       |                      |
|                                         |        |          |         |                       | -                    |
| Equipos                                 |        |          |         |                       | v                    |
| Condiciones                             |        |          |         |                       | Ŧ                    |
| Resultado                               |        |          |         |                       | Ŧ                    |
| Complete todos los campos obligatorios. | BORRAR | CANCELAR | GUARDAR | GUARDAR Y<br>EJECUTAR | EJECUTAR             |

12 - Pantalla Constructor de consultas.

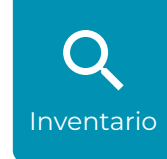

Cómo **crear** una **consulta**.

7. En el apartado Equipo, seleccionar el Grupo por el que filtrar y los tipos de equipo.

**8.** En el apartado **Condiciones**, seleccionar el **DatapointSet**, el **campo** y la **condición** para la consulta, e introducir el **valor** por el que filtrar.

| Constructor de co           | onsultas           |   |        |          |         |                       | a ×                  |
|-----------------------------|--------------------|---|--------|----------|---------|-----------------------|----------------------|
| 001                         |                    |   |        |          |         |                       |                      |
|                             |                    |   |        |          |         |                       | *Campos obligatorios |
| Datapointset*               | Device Information | v | Ø      |          |         |                       |                      |
| Localizaciones              |                    |   |        |          |         |                       | v                    |
| Equipos 7                   |                    |   |        |          |         |                       |                      |
| Filtrar por grupo:          |                    |   |        |          |         |                       |                      |
| PCs                         |                    |   |        |          |         |                       | •                    |
| Filtrar por tipo de equipo: |                    |   |        |          |         |                       |                      |
| STANDARD PC ×               |                    |   |        |          |         |                       |                      |
|                             |                    |   |        |          |         |                       |                      |
|                             |                    |   |        |          |         |                       |                      |
| Condiciones                 |                    |   |        |          |         |                       | Ŧ                    |
| Resultado                   |                    |   |        |          |         |                       | Ŧ                    |
|                             |                    |   | BORRAR | CANCELAR | GUARDAR | GUARDAR Y<br>EJECUTAR | EJECUTAR             |
| 1                           |                    |   |        |          |         |                       |                      |

13 - Pantalla Constructor de consultas / Equipos.

| S Constructor  | r de consultas     |      |          |        |          |           |                        |                       | 5             | ×       |
|----------------|--------------------|------|----------|--------|----------|-----------|------------------------|-----------------------|---------------|---------|
| 001            |                    |      |          |        |          |           |                        |                       |               |         |
| L              |                    |      |          |        |          |           |                        |                       | *Campos oblig | atorios |
|                |                    |      |          |        |          |           |                        |                       |               |         |
| Datapointset*  | Device Information |      | <b>v</b> |        |          |           |                        |                       |               |         |
| Localizaciones |                    |      |          |        |          |           |                        |                       |               | *       |
| Equipos        |                    |      |          |        |          |           |                        |                       |               | w       |
| Condiciones    | 8                  |      |          |        |          |           |                        |                       |               | •       |
| Datapointset   | Davias Information | Camr | 0 Nombro |        |          | Condición | Contione               |                       |               |         |
| Dutapointeet   | Device mormation   |      | Nonible  |        | -        | Condicion | Contrelle              |                       |               |         |
| Valor          |                    |      | AND      | Ŧ      | ÷        |           | iguai a<br>Distinto de |                       |               |         |
|                |                    |      |          |        |          |           | Contiene               |                       |               |         |
|                |                    |      |          |        |          |           | Empieza por            |                       |               |         |
|                |                    |      |          |        |          |           | Termina en             |                       |               |         |
| Resultado      |                    |      |          |        |          |           |                        | -                     |               | v       |
|                |                    |      |          | BORRAR | CANCELAR | GUARDA    | R                      | GUARDAR Y<br>EJECUTAR | EJECUTA       | AR      |

14 - Pantalla Constructor de consultas / Condiciones.

#### Cómo crear una consulta.

Q Inventario

9. En el apartado **Resultados**, seleccionar en el bloque de la izquierda (**Disponibles**) las columnas que aparecerán en la tabla.

10. Hacer clic en el botón > para moverlas al bloque de la derecha (Seleccionadas).

**11.** Hacer clic en uno de los siguientes botones:

- Ejecutar
- Guardar y Ejecutar
- Guardar

12. En el mensaje de confirmación, hacer clic en el botón SÍ.

| Constructor de col                               | nsultas            |                                          | ₽ ×                  |
|--------------------------------------------------|--------------------|------------------------------------------|----------------------|
| 001                                              |                    |                                          |                      |
|                                                  |                    |                                          | *Campos obligatorios |
| Datapointset*                                    | Device Information | •                                        |                      |
| Localizaciones                                   |                    |                                          | v                    |
| Equipos                                          |                    |                                          | Ψ                    |
| Condiciones                                      |                    |                                          | <b>.</b>             |
| Resultado 9                                      |                    |                                          |                      |
| Columnas<br>Disponibles<br>Nombre<br>Descripción |                    | Seleccionadas                            |                      |
| Tipo dispositivo<br>IP                           |                    |                                          |                      |
| Puerta de enlace                                 |                    | •                                        |                      |
| Fabricante                                       |                    |                                          |                      |
|                                                  |                    | BORRAR CANCELAR GUARDAR GUARDAR EJECUTAR | EJECUTAR             |

15 - Pantalla Constructor de consultas / Resultados.

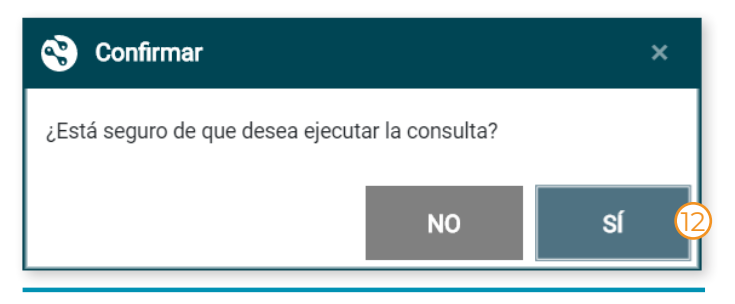

16 - Constructor de consultas / Mensaje de confirmación.

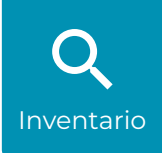

Cómo ejecutar una consulta guardada.

1. En el desplegable **Consultas**, seleccionar el nombre de la consulta que se quiere ejecutar.

- 2. Hacer clic en el botón 🔀 Abrir.
- 3. En la pantalla Constructor de consultas, hacer clic en el botón Ejecutar.

**4.** En el mensaje de confirmación, hacer clic en el botón **Sí**. Pasados unos segundos, la pantalla inventario muestra la tabla de resultados.

| 8                     |               | ⊗0⊿ | <b>0</b>    | -    |
|-----------------------|---------------|-----|-------------|------|
| ≡ 🛕 Alarmas           | Configuración | ٩   | 0           | AG   |
| ©                     | Inventario    |     |             |      |
| Inventario            | Repositorio   |     |             |      |
| Consultas v 🕈 🖸       |               |     |             |      |
|                       |               |     | Excel       |      |
|                       |               |     |             |      |
| No records available. |               |     |             | 4    |
| 4 >                   |               | 0   | - 0 of 0 i1 | tems |
|                       |               |     |             |      |

| ta. |
|-----|
|     |

| S Constructor de co | onsultas           |    |              |         |                       | ₽ ×                  |
|---------------------|--------------------|----|--------------|---------|-----------------------|----------------------|
| 001                 |                    |    |              |         |                       |                      |
|                     |                    |    |              |         |                       | *Campos obligatorios |
| Datapointeatt       | Device Information |    |              |         |                       |                      |
| Datapointset        | Device information |    |              |         |                       |                      |
| Localizaciones      |                    |    |              |         |                       | Ŧ                    |
| Equipos             |                    |    |              |         |                       | Ŧ                    |
| Condiciones         |                    |    |              |         |                       | v                    |
| Resultado           |                    |    |              |         |                       | Ŧ                    |
|                     |                    |    |              |         |                       | 3                    |
|                     |                    | во | RAR CANCELAR | GUARDAR | GUARDAR Y<br>EJECUTAR | EJECUTAR             |

18 - Pantalla Constructor de consultas.

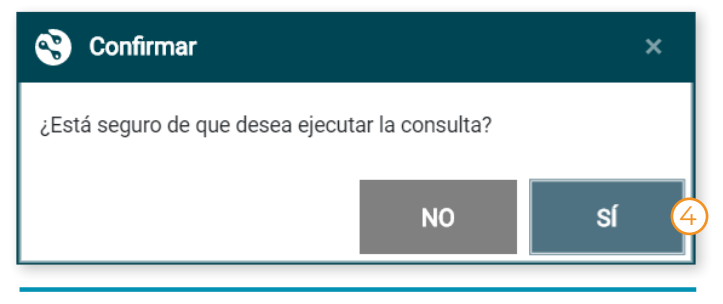

19 - Constructor de consultas / Mensaje de confirmación.

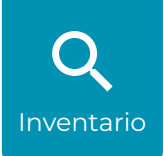

Cómo modificar una consulta guardada.

- 1. En el desplegable **Consultas**, seleccionar el nombre de la consulta que se quiere modificar.
- 2. Hacer clic en el botón 🔀 Abrir.
- 3. En la pantalla Constructor de consultas, hacer las modificaciones necesarias en los diferentes apartados.
- 4. Hacer clic en el botón Ejecutar, Guardar y Ejecutar, o Guardar.
- 5. En el mensaje de confirmación, hacer clic en el botón SÍ.

| 8                     | $\otimes$     | 0 🛦 0    |         |
|-----------------------|---------------|----------|---------|
| ≡ 🛕 Alarmas 🏚 🖸       | nfiguración O | X (?)    | AG      |
| S Invent              | ario          |          |         |
| Inventario Repos      | itorio        |          |         |
| Consultas  v          |               |          |         |
|                       |               | Exc      | el      |
|                       |               |          |         |
| No records available. |               |          | *<br>•  |
| 4 ×                   |               | 0 - 0 of | 0 items |

20 - Pantalla Inventario / Abrir consulta.

|   | Constructor de | consultas          |   |        |          |         |                       | a ×                  |
|---|----------------|--------------------|---|--------|----------|---------|-----------------------|----------------------|
|   | 001            |                    |   |        |          |         |                       | *Campos obligatorios |
|   | Datapointset*  | Device Information | v | Ø      |          |         |                       |                      |
|   | Localizaciones |                    |   |        |          |         |                       | Ψ                    |
| थ | Equipos        |                    |   |        |          |         |                       | v                    |
|   | Condiciones    |                    |   |        |          |         |                       | v                    |
|   | Resultado      |                    |   |        |          |         |                       | v                    |
|   |                |                    |   | BORRAR | CANCELAR | GUARDAR | GUARDAR Y<br>EJECUTAR | EJECUTAR             |

21 - Pantalla Constructor de consultas.

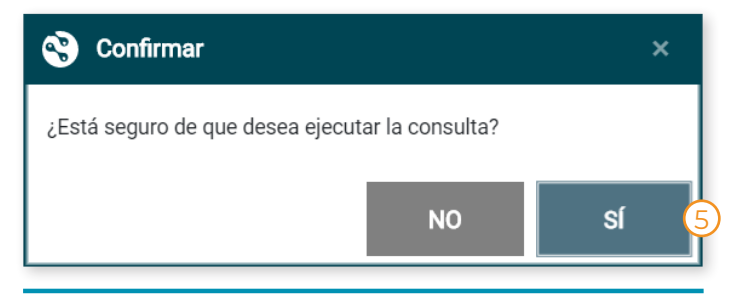

22 - Constructor de consultas / Mensaje de confirmación.

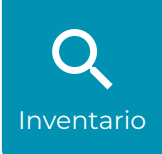

Cómo borrar una consulta guardada.

- 1. En el desplegable **Consultas**, seleccionar el nombre de la consulta que se quiere modificar.
- 2. Hacer clic en el botón 🔀 Abrir.
- 3. En la pantalla Constructor de consultas, hacer clic en el botón Borrar.

| 3                     |               | ⊗0 ∡ | ▲0            | -      |
|-----------------------|---------------|------|---------------|--------|
| ≓ 🛕 Alarmas           | Configuración | Q    | 0             | AG     |
| ©                     | Inventario    |      |               |        |
|                       | Repositorio   |      |               |        |
| Consultas  v          |               |      |               |        |
|                       |               | X    | Excel         |        |
|                       |               |      |               |        |
| No records available. |               |      |               | *<br>• |
| • •                   |               | (    | ) - 0 of 0 i1 | tems   |

23 - Pantalla Inventario / Abrir consulta.

| Constructor de co | nsultas            |        | a ×                                             |   |
|-------------------|--------------------|--------|-------------------------------------------------|---|
| 001               |                    |        |                                                 | 1 |
|                   |                    |        | *Campos obligatorios                            | , |
| Datapointset*     | Device Information | · 0    |                                                 |   |
| Localizaciones    |                    |        | v                                               |   |
| Equipos           |                    |        | <b>*</b>                                        |   |
| Condiciones       |                    |        | × .                                             |   |
| Resultado         |                    |        | Υ.                                              |   |
|                   |                    | BORRAR | CANCELAR GUARDAR GUARDAR Y<br>EJECUTAR EJECUTAR |   |

24 - Pantalla Constructor de consultas / Borrar consulta.

#### Cómo importar plantillas.

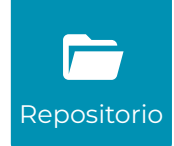

- 1. En el menú de navegación, hacer clic en 🏚 Configuración.
- 2. En el desplegable ), seleccionar Repositorio.
- 3. En la tabla Plantillas, hacer clic en el botón 🛧 Importar.
- 4. En la ventana Importar archivos, hacer clic en el botón Elegir archivos.
- 5. En la ventana del Explorador, seleccionar el archivo con los datos de los equipos.
- 6. Hacer clic en el botón Abrir.

7. En la ventana **Importar archivos**, hacer clic en el botón **Importar**. La tabla se actualiza mostranto la información de las nuevas plantillas.

| 3                                                                                                    |                                                                                                    |                                                                | <b>⊗0 ≜0</b> ⊥                                                                                             |
|----------------------------------------------------------------------------------------------------|----------------------------------------------------------------------------------------------------|----------------------------------------------------------------|----------------------------------------------------------------------------------------------------|
| ≡ 🋕 Alarmas                                                                                                    |                                                                                                    |                                                                | Configuración Q 🧿 (                                                                                        |
| D                                                                                                    |                                                                                                    |                                                                | Inventario                                                                                                 |
| epositorio                                                                                                    |                                                                                                    |                                                                | Repositorio (2)                                                                                            |
| 3 Plantillas                                                                                                    |                                                                                                    |                                                                |                                                                                                    |
| ± ± ≣ 8 ₿                                                                                                    |                                                                                                    |                                                                | X Excel                                                                                                    |
| Nombre                                                                                                    | ▼ Descripción ♥ Importar archivos                                                                                                    | ×                                                              | ▼ Versión                                                                                                  |
| Netin ICMP Default                                                                                                    | Netin ICMP 4 Elegir archivos Ningún archivo se                                                                                         | eleccionado                                                    | 0.0.1                                                                                                    |
| Standard PC                                                                                                    | Standard PC terr                                                                                                    |                                                                | 0.2.0                                                                                                    |
| SIMATIC S7-1500                                                                                                    | Siemens SIMATIC 57-1500 remplate.                                                                                                    | 23/09/2019, 13.13.10                                           | 0.5.0                                                                                                    |
| SIMATIC IPC                                                                                                    | Siemens SIMATIC IPC Template                                                                                                    | 23/09/2019, 13:13:05                                           | 0.4.2                                                                                                    |
| 1 >                                                                                                    |                                                                                                    |                                                                | 1 - 4 of 4 ite                                                                                             |
|                                                                                                    | Ē                                                                                                    |                                                                | 25 - Pantalla Repositor                                                                                    |
| Abrir<br>- → → ↑ 🚺 > Este equipo > Escritorio > Ne                                                                                                    | tinAM V V Buscar en NetinAM                                                                                                    | ×<br>م                                                         | 25 - Pantalla Repositor                                                                                    |
| Abrir<br>- → ↓ ↑ III > Este equipo > Escritorio > Ne<br>Organizar ▼ Nueva carpeta                                                                                                    | tinAM V D Buscar en NetinAM                                                                                                    |                                                                | 25 - Pantalla Repositor                                                                                    |
| Abrir         -       →       ↑       Iste equipo > Escritorio > Ne         Organizar ▼       Nueva carpeta         Image: Documentos       Nombre         Escritorio       Image: Standard-pcxlsx         Image: Imagenes       TOX EPWX-V4.csv                                                                                                    | tinAM VO<br>Buscar en NetinAM<br>Fecha de modificación Tipo<br>17/09/2019 11:39 Hoja de cálco<br>17/09/2019 11:40 Archivo de va        | X<br>P<br>Tamaño<br>ulo d 9<br>alores 1                        | 25 - Pantalla Repositor                                                                                    |
| Abrir         -       →       ↑       I > Este equipo > Escritorio > Ne         Organizar ▼       Nueva carpeta         Imagenes       ↑       Nombre         Imágenes       ↑       Núsica         Objetos 3D       Imágenes       ↓         Vídeos       €       Windows (C:)         ⊂       Recovery Imag                                                                                                    | tinAM  C) Buscar en NetinAM Buscar en NetinAM Fecha de modificación Tipo 17/09/2019 11:39 Hoja de cálci 17/09/2019 11:40 Archivo de va | X<br>Imp<br>Tamaño<br>ulo d 9<br>alores 1<br>El arco<br>ser fo | 25 - Pantalla Repositor<br>hivo de la plantilla tiene que<br>ormato JSON (.json) o YAML<br>(.yml o .yaml). |
| Abrir            ← → ↑ ▲ > Este equipo > Escritorio > Ne         Organizar ▼ Nueva carpeta            ⊡ Documentos<br>■ Escritorio             ■ Escritorio             ■ Escritorio             ■ NetinAM<br>■ Imágenes<br>■ Música<br>■ Objetos 3D<br>■ Vídeos             ■ Vídeos             ■ Vídeos             ■ Recovery Imag             ▼                                                                                                    | tinAM                                                                                                    | ×<br>I p<br>Iamaño<br>ulo d 9<br>alores 1<br>El arco<br>ser fo | 25 - Pantalla Repositor<br>hivo de la plantilla tiene que<br>ormato JSON (.json) o YAML<br>(.yml o .yaml). |
| Abrir         → → ↑       Image: Escritorio → Ne         Organizar ▼       Nueva carpeta         Image: Escritorio       Image: Escritorio         Image: Image: | tinAM                                                                                                    | X<br>I P<br>Iamaño<br>ulo d 9<br>alores 1<br>El arc<br>ser fo  | 25 - Pantalla Repositor<br>hivo de la plantilla tiene que<br>ormato JSON (.json) o YAML<br>(.yml o .yaml). |

26 - Ventana Explorador de archivos.

Cómo descargar Plantillas (archivo JSON o CSV).

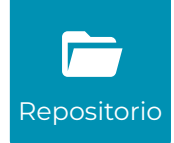

En la tabla Plantillas, seleccionar el archivo a descargar

2. Hacer clic en el botón 🛨 Descargar para exportar un archivo JSON, o en el botón 🕞 Exportar csv para exportar un archivo CSV.

**3.** Los archivos se guardan en el ordenador del usuario.

#### INFO...

La descarga de plantillas en formato JSON permite la selección múltiple de archivos.

| ۲        |                                            |                                 |                           |               | ⊗0 /   | <b>A</b> () | <b>=</b> |
|----------|--------------------------------------------|---------------------------------|---------------------------|---------------|--------|-------------|----------|
| ≡        | 🔔 Alarmas                                  |                                 |                           | Configuración | ۹      | 0           | AG       |
| ©<br>Bon | opitorio                                   |                                 |                           |               |        |             |          |
| кер      |                                            |                                 |                           |               |        |             | _        |
| <u>±</u> | 2 Plantillas                               |                                 |                           |               |        | Excel       |          |
|          | Nombre                                     | Descripción                     | Fecha última modificación | Versión       |        |             | Ŧ        |
|          | TOX STE341                                 | TOX STE341 Template             | 13/09/2019, 13:25:10      | 0.4.1         |        |             |          |
|          | Standard PC                                | Standard PC template            | 13/09/2019, 13:24:33      | 0.2.3         |        |             |          |
| <b>~</b> | WEIDMULLER FCA-PIR-POF                     | WEIDMULLER FCA-PIR-POF Template | 05/09/2019, 15:11:41      | 0.4.1         |        |             |          |
|          | TOX EPWX-V4                                | TOX EPWX-V4 Template            | 05/09/2019, 15:09:20      | 0.4.1         |        |             |          |
| ~        | SMC XT581FX                                | SMC XT581FX Template            | 05/09/2019, 15:07:52      | 0.4.1         |        |             |          |
|          | SKS FB5N PN IRT                            | SKS FB5N PN IRT Template        | 05/09/2019, 15:06:40      | 0.4.1         |        |             |          |
|          | SIMATIC RF600 PN                           | SIMATIC RF600 PN Template       | 05/09/2019, 15:05:33      | 0.4.1         |        |             |          |
| -        | SMC XT581FX (2).json ^ 🔤 WEIDMULLER FCjson | ^ 3                             |                           |               | Mostra | ar todo     | ×        |

27 - Pantalla Repositorio / Descarga de varios archivos JSON (.json).

| ۲        |                        |                                 |                           |               | ⊗0∡     | <b>\</b> 0 | <b>—</b> |
|----------|------------------------|---------------------------------|---------------------------|---------------|---------|------------|----------|
| ≡        | 🔔 Alarmas              |                                 |                           | Configuración | Q       | ?          | AG       |
| ©<br>Rep | ositorio               |                                 |                           |               |         |            |          |
| <u>±</u> | Plantillas 2           |                                 |                           |               |         | Excel      |          |
|          | Nombre T               | Descripción T                   | Fecha última modificación | Versión       |         |            | -<br>T   |
|          | TOX STE341             | TOX STE341 Template             | 13/09/2019, 13:25:10      | 0.4.1         |         |            |          |
|          | Standard PC            | Standard PC template            | 13/09/2019, 13:24:33      | 0.2.3         |         |            |          |
|          | WEIDMULLER FCA-PIR-POF | WEIDMULLER FCA-PIR-POF Template | 05/09/2019, 15:11:41      | 0.4.1         |         |            |          |
|          | TOX EPWX-V4            | TOX EPWX-V4 Template            | 05/09/2019, 15:09:20      | 0.4.1         |         |            |          |
|          | SMC XT581FX            | SMC XT581FX Template            | 05/09/2019, 15:07:52      | 0.4.1         |         |            |          |
|          | SKS FB5N PN IRT        | SKS FB5N PN IRT Template        | 05/09/2019, 15:06:40      | 0.4.1         |         |            |          |
|          | SIMATIC RF600 PN       | SIMATIC RF600 PN Template       | 05/09/2019, 15:05:33      | 0.4.1         |         |            |          |
| Zà       | TOX EPWX-V4.csv ^ 3    |                                 |                           |               | Mostrar | todo       | ×        |

28 - Pantalla Repositorio / Descarga de un archivo CSV (.csv).

#### Cómo eliminar plantillas.

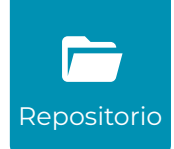

1. En la tabla Plantillas, seleccionar los archivos a eliminar 🗹

2. Hacer clic en el botón 📋 Eliminar.

**3.** En el mensaje de confirmación, hacer clic en el botón **SÍ**. El archivo se elimina de la base de datos y desparece de la tabla.

| ( | 3          |                        |                                 |                           |         |               | ⊗0 <b>∕</b> | •0        | ₽   |
|---|------------|------------------------|---------------------------------|---------------------------|---------|---------------|-------------|-----------|-----|
|   | =          | 🔔 Alarmas              |                                 |                           | ;       | Configuración | ۹           | 0         | AG  |
|   | S)<br>Repo | ositorio               |                                 |                           |         |               |             |           |     |
|   | <u>1</u>   | F2as<br>± ■ {}         |                                 |                           |         |               |             | Excel     |     |
| [ |            | Nombre T               | Descripción                     | Fecha última modificación | Versión |               |             | Ŧ         |     |
| ( |            | TOX STE341             | TOX STE341 Template             | 13/09/2019, 13:25:10      | 0.4.1   |               |             |           |     |
|   |            | Standard PC            | Standard PC template            | 13/09/2019, 13:24:33      | 0.2.3   |               |             |           |     |
| 1 | ~          | WEIDMULLER FCA-PIR-POF | WEIDMULLER FCA-PIR-POF Template | 05/09/2019, 15:11:41      | 0.4.1   |               |             |           |     |
| ( |            | TOX EPWX-V4            | TOX EPWX-V4 Template            | 05/09/2019, 15:09:20      | 0.4.1   |               |             |           |     |
| ( |            | SMC XT581FX            | SMC XT581FX Template            | 05/09/2019, 15:07:52      | 0.4.1   |               |             |           |     |
|   |            | SKS FB5N PN IRT        | SKS FB5N PN IRT Template        | 05/09/2019, 15:06:40      | 0.4.1   |               |             |           |     |
| [ |            | SIMATIC RF600 PN       | SIMATIC RF600 PN Template       | 05/09/2019, 15:05:33      | 0.4.1   |               |             |           |     |
|   | •          | 1 2 3 4 5 >            |                                 |                           |         |               | 1-          | 7 of 44 i | ems |

29 - Pantalla Repositorio / Eliminar archivos.

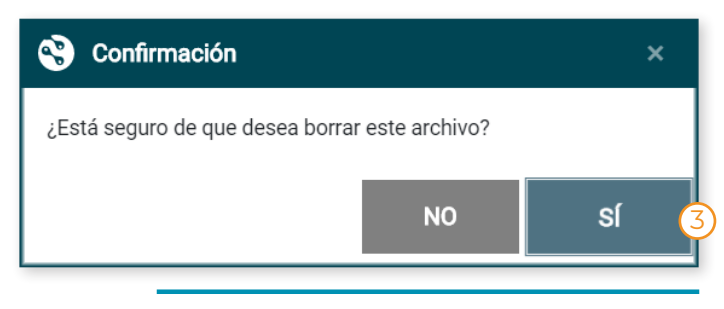

30 - Repositorio / Mensaje de confirmación.

#### Cómo editar plantillas.

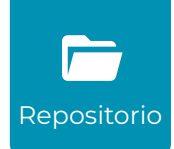

- 1. En la tabla Plantillas, seleccionar la plantilla a editar 🗹
- 2. Hacer clic en el botón **{}Código**.
- 3. En la pantalla Editor de plantilla, hacer los cambios necesarios.
- 4. Hacer clic en el botón Guardar y Salir. En el mensaje de confirmación, hacer clic en el botón SÍ.

| ۲         |                        |   |   |                                 |   |                           |   |         |                 | ⊗0 | <b>▲</b> () | <b>=</b> |
|-----------|------------------------|---|---|---------------------------------|---|---------------------------|---|---------|-----------------|----|-------------|----------|
| ≡         | 🔔 Alarmas              |   |   |                                 |   |                           |   |         | 🌣 Configuración | ۹  | 0           | AG       |
| ©<br>Repo | ositorio               |   |   |                                 |   |                           |   |         |                 |    |             |          |
|           | Plantilla 2            |   |   |                                 |   |                           |   |         |                 |    |             |          |
| <b>±</b>  | ± 1 {} D               |   |   |                                 |   |                           |   |         |                 |    | Excel       |          |
|           | Nombre                 |   |   | Descripción                     | Ŧ | Fecha última modificación | Ŧ | Versión |                 |    |             | Ŧ        |
|           | TOX STE341             |   |   | TOX STE341 Template             |   | 13/09/2019, 13:25:10      |   | 0.4.1   |                 |    |             |          |
|           | Standard PC            |   |   | Standard PC template            |   | 13/09/2019, 13:24:33      |   | 0.2.3   |                 |    |             |          |
|           | WEIDMULLER FCA-PIR-POF |   |   | WEIDMULLER FCA-PIR-POF Template |   | 05/09/2019, 15:11:41      |   | 0.4.1   |                 |    |             |          |
|           | TOX EPWX-V4            |   |   | TOX EPWX-V4 Template            |   | 05/09/2019, 15:09:20      |   | 0.4.1   |                 |    |             |          |
|           | SMC XT581FX            |   |   | SMC XT581FX Template            |   | 05/09/2019, 15:07:52      |   | 0.4.1   |                 |    |             |          |
|           | SKS FB5N PN IRT        |   |   | SKS FB5N PN IRT Template        |   | 05/09/2019, 15:06:40      |   | 0.4.1   |                 |    |             |          |
|           | SIMATIC RF600 PN       |   |   | SIMATIC RF600 PN Template       |   | 05/09/2019, 15:05:33      |   | 0.4.1   |                 |    |             |          |
| •         | 1 2 3 4                | 5 | • |                                 |   |                           |   |         |                 |    | 1 - 7 of 44 | items    |

31 - Pantalla Repositorio / Editar plantilla.

| ۲                                                        |                                                                                                    | ⊗(       | <b>▲</b> 0 | ₽      |
|----------------------------------------------------------|----------------------------------------------------------------------------------------------------|----------|------------|--------|
| ≡                                                        | 🛕 Alarmas 🔅 Configuración                                                                                                    | ٩        | 0          | AG     |
| Edito                                                    | Alarmas Configuracion or de plantilla  for de plantilla  for de plantilla  for diginTypes": [ forginType: "netin-ds-drv-icmp", forginType: "netin-ds-drv-pnio", forginType: "netin-ds-drv-pnio", forginType: "netin-ds-drv-pnio", forginType: "netin-ds-drv-pnio", forginType: "netin-ds-drv-snmp", forginType: "netin-ds-drv-snmp", forgi |          |            | AG<br> |
| 17<br>18<br>19<br>20<br>21<br>22<br>23<br>24<br>25<br>26 | "retries": 2, ``       "address": /{DC_IPAddress}/",       "port": 161,       "version": 2,       "timeout": 5000       },       "sampCommunities": {       "sampCommunities": {       "writeCommunity": "public",       "writeCommunity": "private"       }                                                                                                    | A RDAR 1 | / SALIR    |        |

32 - Pantalla Editor de plantilla.

## MÁS INFORMACIÓN

Manual de usuario e información legal.

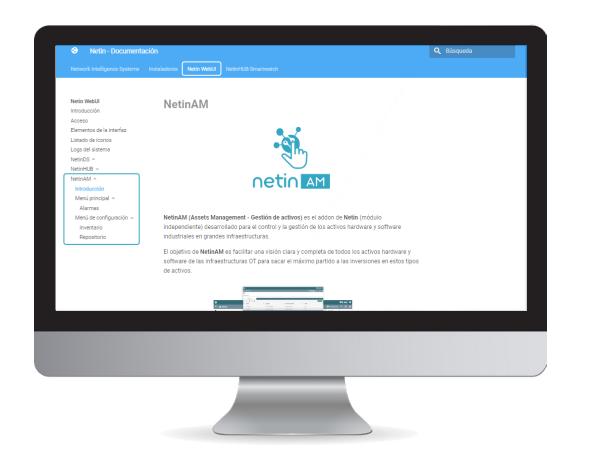

#### Manual de usuario

El **Manual de usuario** contiene información ampliada sobre todas las funcionalidades contenidas en el módulo **Netin AM**, incluyendo explicaciones detalladas de todas las opciones disponibles para cada una, así como imágenes e instrucciones paso a paso sobre su funcionamiento.

Puede consultar el **Manual de usuario** visitando el apartado **Netin WebUI/NetinAM** de la documentación online de Netin:

https://docs.netin.io/

#### Información legal

**NetinAM**, **Netin** y sus **logotipos** son marcas comerciales registradas de Netin Systems S.L. Esta marca comercial no se podrá utilizar sin autorización expresa de Netin.

La información sobre las funcionalidades del sistema y las imágenes publicadas en este documento pueden diferir de las que aparecen en su sistema, en función de la versión del software que usted tenga instalado. El diseño, las especificaciones, la información y las imágenes contenidas en esta guía están sujetos a modificaciones sin previo aviso.

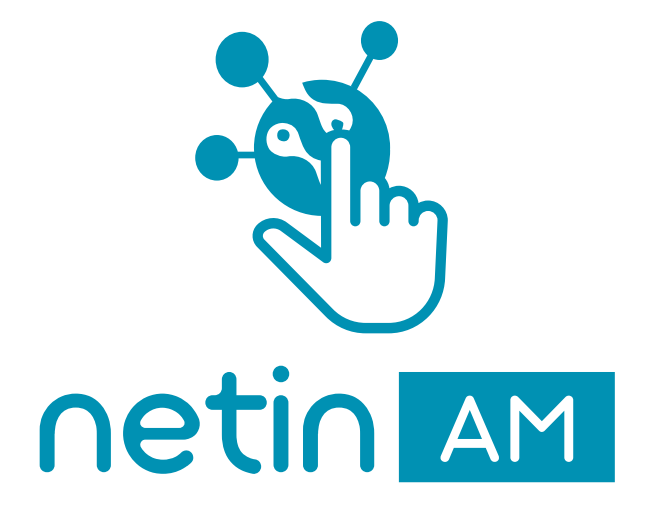

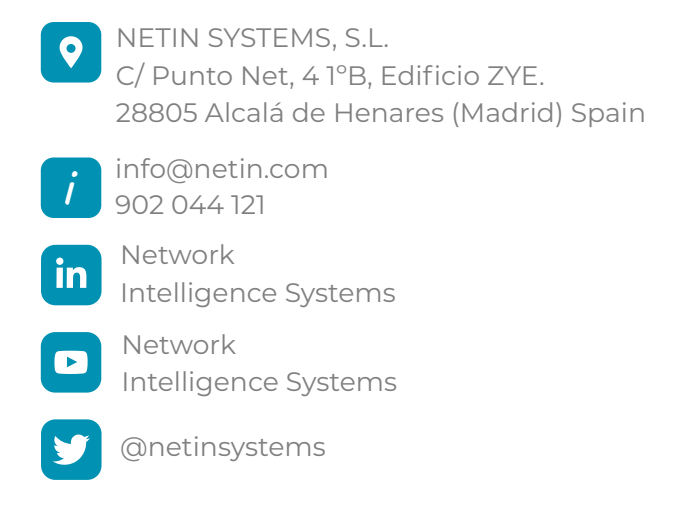

© 2019 Netin Systems, S.L. – Todos los derechos reservados.